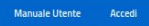

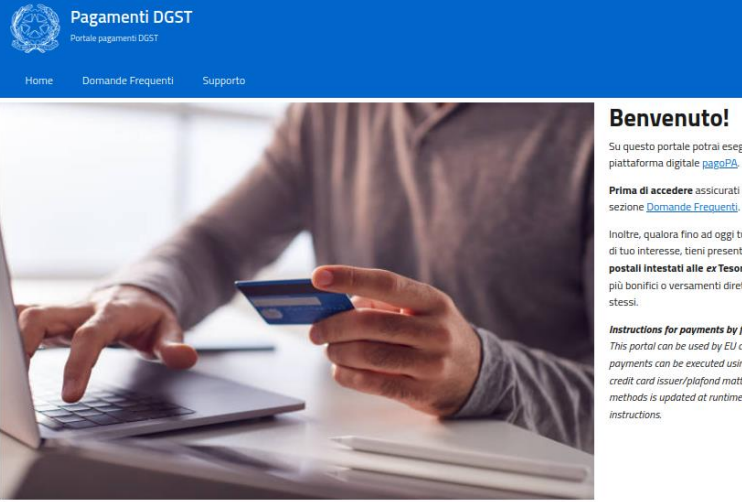

## **Benvenuto!**

Su questo portale potrai eseguire pagamenti relativi ai servizi della Direzione Generale per i Servizi Territoriali utilizzando la

Prima di accedere assicurati di aver preso visione dei servizi per i quali è possibile effettuare i pagamenti: l'elenco è riportato nella

Inoltre, qualora fino ad oggi tu abbia effettuato i pagamenti mediante bonifici diretti sul conto corrente postale dedicato al servizio di tuo interesse, tieni presente che, pre effetto della Circolare del 26 ottobre 2023. n. 28 – RGS prot. 246626, tutti Locarito crenti postali Intestati alle ex Tesorerie Provinciali dello Stato sono stati chiusi il 30 glugno 2024. Ti invitiamo quindi a non effettuare più bonifici o versamenti diretti su tali conti pre evitare di vedersi repingere Toperazione a causa dell'avvonta chiusura degli

Instructions for payments by foreigners: This portal can be used by EU citizens owning digital credentials or by Extra EU ones <u>after registration</u>. However, due to pagoPA limits, payments can be executed using only a restricted selection of methods based on the amount due and on several other factors such as credit card issuer/plopfand matters, vaniability of the user's EU bank through MRpank service or of PayPal service. The list of payment methods is updated at runtime during the execution; in case it is not possible to complete it, please contact <u>sustance</u> service for further

Accedi

Ministero delle Imprese e del Made in Italy Direzione Generale per i Servizi Territoriali

## Per accedere al portale è necessario registrarsi oppure utilizzare lo SPID o la Carta di Identità **Elettronica.**

|                                                                                                    | ACCEDI ALL'AR                                                                                                    | REA RISERVATA                                                                                                    |                                                               |  |
|----------------------------------------------------------------------------------------------------|----------------------------------------------------------------------------------------------------|----------------------------------------------------------------------------------------------------|---------------------------------------------------------------|--|
| ACCEDI TRAMITE LA TUA UTENZA SPID                                                                                                    |                                                                                                    | ACCEDI CON LE CREDENZIALI CIE ID                                                                                                    |                                                               |  |
| SPID è il sistema di accesso che consente di u<br>digitale unica i servizi online della Pubblica Ammi<br>accreditati. Se sei già in possesso di un'identità<br>credenziali del tuo gestore. Se non hai ancora u<br>richiederla ad uno dei gestori disponibili. | tilizzare con un'identità<br>inistrazione e dei privati<br>à digitale, accedi con le<br>in'identità digitale, puoi                                                                 | La Carta di Identità Elettronica (CIE) è il documento personale che attesta<br>l'identità del cittadino. Dotata di microprocessore, oltre a comprovare<br>l'identità personale, permette l'accesso ai servizi digitali della Pubblica<br>Amministrazione. |                                                               |  |
| <ul> <li>Entra con SPID</li> <li>Maggiori informazioni su SP<br/>Non hai SPID? Clicca qui.</li> <li>sped ( Q) AgID Agenzi</li> </ul>                                                                                                    | ID.<br>a per<br>rigitale                                                                                                    | Ma                                                                                                    | aggiori informazioni su CIE ID<br>Non hai la CIE? Clicca qui. |  |
| ACCEDI CON TOKEN/SMART CARD CNS/CIE                                                                                                    | ACCEDI TRAMITE LA                                                                                                    | TUA UTENZA EIDAS                                                                                                    | ACCEDI CON NOME UTENTE E PASSWORD                             |  |
| Se possiedi un certificato digitale (CNS o CIE),<br>inserisci il supporto nel tuo dispositivo (Smart<br>Card o Token USB) e clicca sul bottone 'Entra<br>con CNS/CIE'.                                                                                         | elDAS è il sistema europeo di interoperabilità<br>delle identità digitali. Tramite elDAS puoi<br>accedere utilizzando i sistemi di identità digitale<br>degli altri stati europei. |                                                                                                    | User Name<br>Password                                         |  |
| Entra con CNS/CIE                                                                                                    | (2) Entra                                                                                                    | con elDAS                                                                                                    | 🗆 Ricorda il mio username                                     |  |
|                                                                                                    |                                                                                                    |                                                                                                    |                                                               |  |

Password dimenticata?

Non hai un account? Registrati

Una volta entrati selezionare la voce "Nuovo pagamento"

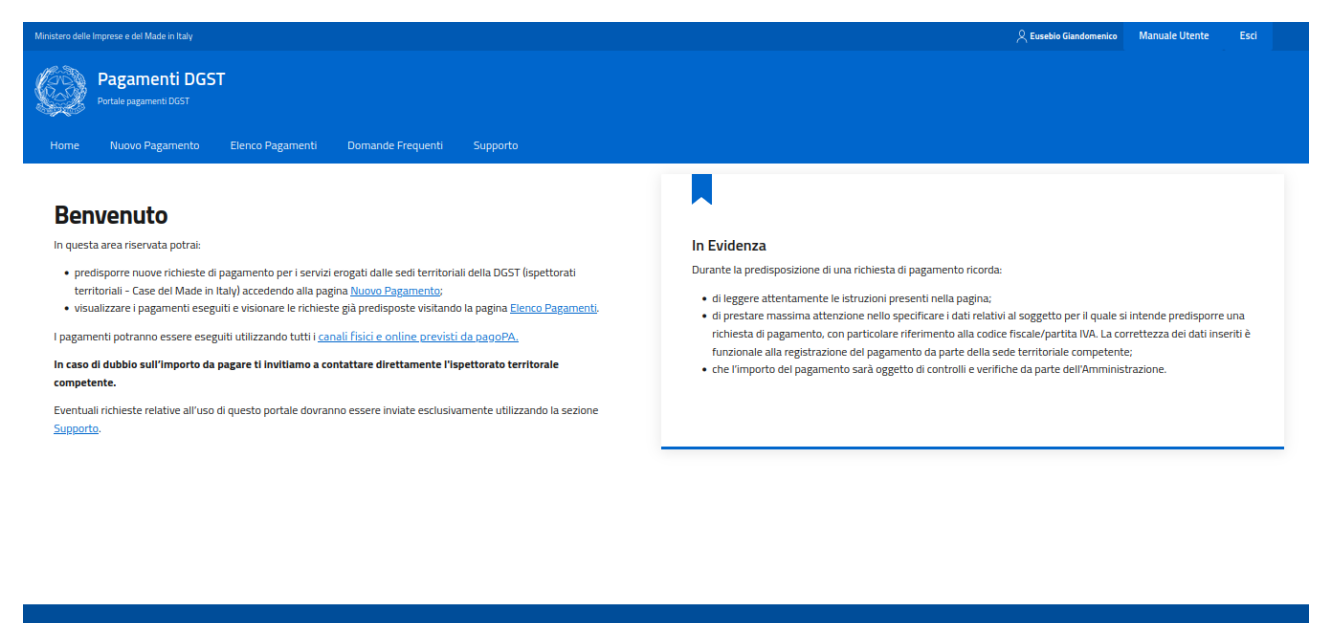

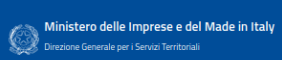

Nella schermata successiva sono elencati tutti i possibili pagamenti, per non sbagliare inserire nel campo "cerca" il numero **11**, in questo modo sarà visualizzato il pagamento corretto: **11\_AUT\_GEN\_RAD** 

| Ministero delle Imprese e del Made in Italy                                                           | 🙏 Eusebio Giandomenico | Manuale Utente | Esci |
|----------------------------------------------------------------------------------------------------|------------------------|----------------|------|
| Pagamenti DGST<br>Portale pagamenti DGST                                                              |                        |                |      |
| Home Nuovo Pagamento Elenco Pagamenti Domande Frequenti Supporto                                      |                        |                |      |
| Home / Nuovo Pagamento                                                                                |                        |                |      |
| Cosa intendi pagare?                                                                                  |                        |                |      |
| _Cerca l'oggetto del pagamento                                                                        |                        |                |      |
| Q 11                                                                                                  |                        |                |      |
|                                                                                                    |                        |                |      |
| 11-AUT_GEN_RAD<br>Autorizzazione generale per l'impianto e l'esercizio<br>di stazione radioamatoriale |                        |                |      |
| Oggetto del pagamento: Contributo conseguimento autorizzazione generale stazione radioamatore         |                        |                |      |
| Seleziona                                                                                             |                        |                |      |
|                                                                                                    |                        |                |      |
|                                                                                                    |                        |                |      |
| Ministero delle Imprese e del Made in Italy<br>Direzione Generale per i Servizi Territoriali          |                        |                |      |

Con questa procedura è possibile pagare sia la tassa annuale  $(5 \in)$  che quella decennale  $(50 \in)$ , per chi è in fase di rinnovo decennale dell'autorizzazione.

Home / Nuovo Pagamento / 11-AUT\_GEN\_RAD

Autorizzazione generale per l'impianto e l'esercizio di stazione radioamatoriale

| (i        | Oggetto del pagamento: Contributo conseguimento autorizzazione generale stazione radioamatore<br>Riferimento normativo: Decreto legislativo n. 259/03: art. 104, 107, 134, 135, 144 e allegato 26                                                                                 |
|-----------|----------------------------------------------------------------------------------------------------|
| In ques   | sta pagina potrai pagare il contributo annuo di 5,00 euro per le autorizzazioni radioamatoriali in corso di validità alla data di entrata in vigore del decreto ministeriale 19 aprile 2023 fino alla loro naturale scadenza, <b>oppure</b> il contributo decennale di 50,00 euro |
| per i rir | nnovi o le nuove richieste di autorizzazione radioamatoriale.                                                                                                    |

Ricorda di allegare la ricevuta di pagamento all'istanza presentata tramite https://appradioamatori.invitalia.it/

## Bisogna compilare i campi richiesti, selezionando l'Ispettorato territoriale di competenza

| Per chi stai effettuando il pagamento?                                                                                              |                                           |                  |    |  |  |  |
|----------------------------------------------------------------------------------------------------|-------------------------------------------|------------------|----|--|--|--|
| Compila i seguenti campi specificando i riferimenti del SOGGETTO DEBITORE e i dati relativi al pagamento che si intende effettuare. |                                           |                  |    |  |  |  |
| 🔘 Persona Fisica  Persona Giuridica                                                                                                 |                                           |                  |    |  |  |  |
| Nome e cognome*                                                                                                    | Codice Fiscale*                           |                  |    |  |  |  |
| Nome e cognome*                                                                                                    | Codice Fiscale*                           |                  |    |  |  |  |
| Indirizzo PEC                                                                                                    | E-mail*                                   |                  |    |  |  |  |
| Indirizzo PEC                                                                                                    | E-mail                                    |                  |    |  |  |  |
| Importo*                                                                                                    |                                           |                  |    |  |  |  |
| Importo*                                                                                                    |                                           |                  |    |  |  |  |
| Causale*                                                                                                    |                                           |                  |    |  |  |  |
| Contributo conseguimento autorizzazione generale stazione radioamatore                                                              |                                           |                  |    |  |  |  |
| 🔿 Isp. Trentino Alto Adige                                                                                                    | 🚫 Isp. Plemonte - Liguria - Valle d'Aosta | 🔘 Isp. Lombardia |    |  |  |  |
| 🔿 Isp. Friuli Venezia Giulia - Veneto                                                                                               | 🔿 Isp. Sardegna                           | 🔘 Isp. Toscana   |    |  |  |  |
| 🔿 Isp. Emilia Romagna - Umbria - Marche                                                                                             | 🔘 Isp. Lazio - Abruzzo                    | 🔘 Isp. Campania  |    |  |  |  |
| 🔘 Isp. Puglia - Basilicata                                                                                                    | 🔘 Isp. Calabria- Sicilia                  |                  |    |  |  |  |
| Note                                                                                                    |                                           |                  |    |  |  |  |
| Note                                                                                                    |                                           |                  |    |  |  |  |
|                                                                                                    |                                           |                  |    |  |  |  |
| Acconsento al trattamento dei dati personali                                                                                        |                                           |                  | 16 |  |  |  |
| (*) Campo obbligatorio                                                                                                    |                                           |                  |    |  |  |  |
|                                                                                                    |                                           |                  |    |  |  |  |

E poi proseguire scegliendo la modalità di pagamento preferita.

۷